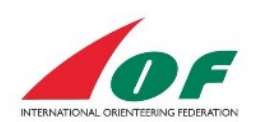

# The National Team Manager's guide

## Contents

| General information                           | 2  |
|-----------------------------------------------|----|
| Enter an IOF event                            | 2  |
| Make entries to the competitions of the event | 9  |
| Make entries for a relay team                 | 15 |
| Manage Athlete Licences                       | 19 |

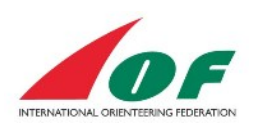

#### **General information**

When IOF has received and approved an application for an IOF event, IOF will create an event in IOF Eventor and then delegate the management to your federation. The *Event organiser* of the federation then provides the IOF event with all necessary information and opens it for entries. This document will guide you through the details, as a *National team manager*, of entering athletes, team officials, VIPs and media to an IOF event.

### Enter an IOF event

Be sure you are logged in with at least the rights of a National team manager.

1. In the Event calendar, find the event and click the name of the event (in the example below the event is *TestEvent1*).

| elcome                   | Event cale                              | luai                                  |                     |                  |             |                            |         |           |      |
|--------------------------|-----------------------------------------|---------------------------------------|---------------------|------------------|-------------|----------------------------|---------|-----------|------|
| The South African Orient | 5 events were fou<br>National event, Re | nd between 01/04/20<br>egional event. | 15 and 30/04/2015 w | th the following | ) selection | on: International event, C | hampior | nship eve | ent, |
| Log out                  | 2011   2012   2013                      | 2014   <b>2015</b>   2016             |                     | Jan   Feb        | Mar   A     | pr   May   Jun   Jul   Aug | Sep   O | ct   Nov  | Dec  |
| Event calendar           | Show as 🔻 Dis                           | cipline 🔻 Region 🔻                    |                     |                  |             |                            |         |           |      |
| World Cup                | Change search                           | h criteria Res                        | et search criteria  | Enter sele       | cted ev     | ents                       |         |           |      |
| World Ranking            |                                         |                                       |                     |                  |             |                            |         |           |      |
| Athlatas                 | Date                                    | Name                                  | Organisers          | Regions          | D           | Event type                 | EF      | ED        |      |
| Allietea                 | Wed 1/4                                 | Long Distance                         | South Africa        | Africa           | F           |                            | L       | 23/3      | Ø    |
|                          | Wed 1/4 - Sun 5/4                       | TestEventT                            | South Africa        | Africa           | F           | World Championships        |         |           | 0    |

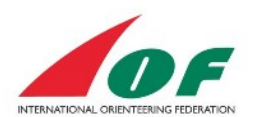

2. The **Information view** of the event shows general information already defined by IOF and the organiser. The *Information view* also includes information about the competitions of the event and their links (the competitions in this example are *Long Distance*, *Middle Distance* and *Sprint*). To manage team entries for the event, click the link *Manage team entries and service orders*.

| Export to calendar      | 5 Back                                                                |                                      |
|-------------------------|-----------------------------------------------------------------------|--------------------------------------|
| General information     |                                                                       | Entry                                |
| Name                    | TestEvent1                                                            |                                      |
| Organising federation   | South Africa                                                          | Manage team entries and service ord  |
|                         | South Africa                                                          |                                      |
| Organising club         | South Africa Club one                                                 | VIP and media entry                  |
|                         | oodin Ainda olab olie                                                 | Next entry deadline 23 March 2015    |
| Status                  | entries opened                                                        | Next entry deadline 20 march 2010.   |
| Date                    | Wednesday 1 April 2015 - Sunday 5<br>April 2015 (Date is preliminant) | Enter and/or order services          |
| Normal entry deadline   | Monday 23 March 2015 at 23:50                                         | ·                                    |
| Normal entry deadline   | CET                                                                   | Documents and links                  |
| Late entry deadline     | Sunday 29 March 2015 at 23:59                                         | booments and mixs                    |
|                         | CET                                                                   | Embargood Areas (127 kB 27/11)       |
| Event classification    | International event                                                   | rer Cinbargoed Areas (12/ kB, 2//11/ |
| Discipline              | FootO                                                                 |                                      |
| Event type              | world Championships                                                   | Bulletin 1 (98 kB, 20/11/2014)       |
| Contact details and mai | n officials                                                           |                                      |
| Website                 | http://www.exampledomain.com                                          |                                      |
| Contact person          | Robin Ray                                                             |                                      |
| Contact phone number    | +55 44 444 444                                                        |                                      |
| Contact email           | robin.ray@exampledomain.com                                           |                                      |
| Event director          | Robin Ray                                                             |                                      |
| Course planner          | MemberFour SouthAfrica                                                |                                      |
| Event controller        | lof Member1                                                           |                                      |
| Course controller       | EventOrganisor SouthAfrica                                            |                                      |
| Senior Event Adviser    | Event Adviser, CAN                                                    |                                      |
| ssistant Event Adviser  | lof Member1                                                           |                                      |
| Competitions            |                                                                       |                                      |
| Date                    | Wednesday 1 April 2015 at 10:30 -<br>14:30 CET                        |                                      |
| Event form              | individual                                                            |                                      |
| unching system          | Sportident                                                            |                                      |
| Aiddle Distance         |                                                                       |                                      |
| Date                    | Thursday 2 April 2015 at 10:30 -<br>14:30 CET                         |                                      |
| Event form              | individual                                                            |                                      |
| Punching system         | Sportident                                                            |                                      |
| Sprint                  |                                                                       |                                      |
| Date                    | Friday 3 April 2015 at 12:00 - 13:00                                  |                                      |
|                         | CET                                                                   |                                      |
| Event form              | individual                                                            |                                      |
| unching system          | Sportident                                                            |                                      |

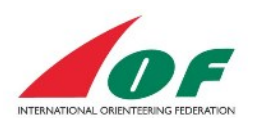

3. First you need to give the number of participants for the event. In the event section, click *Give the number of participants*.

| Test. Vent 1. Linuy overview for South Anica                                                                                                    |
|----------------------------------------------------------------------------------------------------|
| Give the number of participants                                                                                                    |
| Entry deadlines                                                                                                    |
| Deadline for giving the number of participants Monday 23 March 2015 at 23:59 CET Deadline for giving the names of the participants Monday 23 March 2015 at 23:59 CET                                                                                                    |
| Team manager<br>Membertwo SouthAfrica                                                                                                    |
| Entries                                                                                                    |
| TEAMOFFICIAL \$                                                                                                    |
| No persons entered                                                                                                    |
| ATHLETES No persons entered                                                                                                    |
|                                                                                                    |
|                                                                                                    |
| Give the number of participants     Give the names of the participants                                                                                                    |
|                                                                                                    |
| Entry deadlines Deadline for giving the number of participants Monday 23 March 2015 at 23:55 CET                                                                                                    |
| Deadline for giving the names of the participants Monday 23 March 2015 at 23:59 CET                                                                                                    |
| Entries                                                                                                    |
| Men                                                                                                    |
| No persons entered                                                                                                    |
| No persons entered                                                                                                    |
|                                                                                                    |
|                                                                                                    |
| Middle Distance                                                                                                    |
| Give the number of participants                                                                                                    |
| Entry deadlines                                                                                                    |
|                                                                                                    |
| Deadline for giving the number of participants Monday 23 March 2015 at 23:59 CET                                                                                                    |
| Deadline for giving the number of participants Monday 23 March 2015 at 23:59 CET<br>Deadline for giving the names of the participants Monday 23 March 2015 at 23:59 CET                                                                                                    |
| Deadline for giving the number of participants Monday 23 March 2015 at 23:59 CET Deadline for giving the names of the participants Monday 23 March 2015 at 23:59 CET Entries Men                                                                                                    |
| Deadline for giving the number of participants Monday 23 March 2015 at 23:59 CET Deadline for giving the names of the participants Monday 23 March 2015 at 23:59 CET Entries Men No persons entered                                                                                                    |
| Deadline for giving the number of participants Monday 23 March 2015 at 23:59 CET Deadline for giving the names of the participants Monday 23 March 2015 at 23:59 CET Entries Men No persons entered Women No persons entered                                                                                                    |
| Deadline for giving the number of participants Monday 23 March 2015 at 23:59 CET Deadline for giving the names of the participants Monday 23 March 2015 at 23:59 CET Entries Men No persons entered No persons entered No persons entered                                                                                                    |
| Deadline for giving the number of participants Monday 23 March 2015 at 23:59 CET<br>Deadline for giving the names of the participants Monday 23 March 2015 at 23:59 CET<br>Entries<br>Men<br>No persons entered<br>Women<br>No persons entered                                                                                                    |
| Deadline for giving the number of participants Monday 23 March 2015 at 23:59 CET<br>Deadline for giving the names of the participants Monday 23 March 2015 at 23:59 CET<br>Entries<br>Men<br>No persons entered<br>Women<br>No persons entered                                                                                                    |
| Deadline for giving the number of participants       Monday 23 March 2015 at 23:59 CET         Deadline for giving the names of the participants       Monday 23 March 2015 at 23:59 CET         Entries       Men         No persons entered       Women         No persons entered       Women         Sprint       Give the number of participants                                                                                                    |
| Deadline for giving the number of participants Monday 23 March 2015 at 23:59 CET Deadline for giving the names of the participants Monday 23 March 2015 at 23:59 CET Entries Men No persons entered Women No persons entered Sprint C Give the number of participants Entry deadlines                                                                                                    |
| Deadline for giving the number of participants       Monday 23 March 2015 at 23:59 CET         Deadline for giving the names of the participants       Monday 23 March 2015 at 23:59 CET         Entries       Men         No persons entered       Women         No persons entered       Women         Sprint       Give the number of participants         Entry deadlines       Monday 23 March 2015 at 23:59 CET                                                                                                    |
| Deadline for giving the number of participants       Monday 23 March 2015 at 23:59 CET         Deadline for giving the names of the participants       Monday 23 March 2015 at 23:59 CET         Entries       Men         No persons entered       Women         No persons entered       Women         Sprint       Entry deadlines         Deadline for giving the number of participants       Monday 23 March 2015 at 23:59 CET         Deadline for giving the number of participants       Monday 23 March 2015 at 23:59 CET         Deadline for giving the number of participants       Monday 23 March 2015 at 23:59 CET         Deadline for giving the number of participants       Monday 23 March 2015 at 23:59 CET         Deadline for giving the number of participants       Monday 23 March 2015 at 23:59 CET         Deadline for giving the number of the participants       Monday 23 March 2015 at 23:59 CET         Deadline for giving the number of the participants       Monday 23 March 2015 at 23:59 CET                                                                                                    |
| Deadline for giving the number of participants       Monday 23 March 2015 at 23:59 CET         Deadline for giving the names of the participants       Monday 23 March 2015 at 23:59 CET         Entries       Men         No persons entered       Women         No persons entered       Vomen         Sprint       Visit the number of participants         Image: Set the number of participants       Monday 23 March 2015 at 23:59 CET         Deadline for giving the number of participants       Monday 23 March 2015 at 23:59 CET         Deadline for giving the number of participants       Monday 23 March 2015 at 23:59 CET         Deadline for giving the number of participants       Monday 23 March 2015 at 23:59 CET         Deadline for giving the number of participants       Monday 23 March 2015 at 23:59 CET         Deadline for giving the names of the participants       Monday 23 March 2015 at 23:59 CET         Deadline for giving the names of the participants       Monday 23 March 2015 at 23:59 CET         Deadline for giving the names of the participants       Monday 23 March 2015 at 23:59 CET                                                                                                    |
| Deadline for giving the number of participants Monday 23 March 2015 at 23:59 CET<br>Deadline for giving the names of the participants Monday 23 March 2015 at 23:59 CET<br>Entries<br>Men<br>No persons entered<br>Women<br>No persons entered<br>Sprint<br>Sprint<br>Deadline for giving the number of participants<br>Deadline for giving the number of participants Monday 23 March 2015 at 23:59 CET<br>Deadline for giving the number of participants Monday 23 March 2015 at 23:59 CET<br>Deadline for giving the number of participants Monday 23 March 2015 at 23:59 CET<br>Deadline for giving the number of the participants Monday 23 March 2015 at 23:59 CET<br>Deadline for giving the number of the participants Monday 23 March 2015 at 23:59 CET<br>Deadline for giving the number of the participants Monday 23 March 2015 at 23:59 CET<br>Deadline for giving the number of the participants Monday 23 March 2015 at 23:59 CET<br>Deadline for giving the number of the participants Monday 23 March 2015 at 23:59 CET<br>Deadline for giving the number of the participants Monday 23 March 2015 at 23:59 CET<br>Monday 23 March 2015 at 23:59 CET<br>Deadline for giving the number of the participants Monday 23 March 2015 at 23:59 CET<br>Deadline for giving the number of the participants Monday 23 March 2015 at 23:59 CET<br>Deadline for giving the number of the participants Monday 23 March 2015 at 23:59 CET<br>Deadline for giving the number of the participants Monday 23 March 2015 at 23:59 CET<br>Deadline for giving the number of the participants Monday 23 March 2015 at 23:59 CET<br>Deadline for giving the number of the participants Monday 23 March 2015 at 23:59 CET<br>Deadline for giving the number of the participants Monday 23 March 2015 at 23:59 CET<br>Deadline for giving the number of the participants Monday 24 March 2015 at 23:59 CET<br>Deadline for giving the number of the participants Monday 24 March 2015 at 23:59 CET<br>Deadline for giving the number of participants Monday 24 March 2015 at 23:59 CET |
| Deadline for giving the number of participants Monday 23 March 2015 at 23:59 CET   Deadline for giving the names of the participants Monday 23 March 2015 at 23:59 CET   Entries Men   No persons entered Women   No persons entered Sprint   Sprint Give the number of participants   Deadline for giving the names of the participants Monday 23 March 2015 at 23:59 CET   Berline for giving the number of participants Monday 23 March 2015 at 23:59 CET   Deadline for giving the number of participants Monday 23 March 2015 at 23:59 CET   Deadline for giving the number of participants Monday 23 March 2015 at 23:59 CET   Deadline for giving the names of the participants Monday 23 March 2015 at 23:59 CET   Deadline for giving the names of the participants Monday 23 March 2015 at 23:59 CET   Deadline for giving the names of the participants Monday 23 March 2015 at 23:59 CET   Deadline for giving the names of the participants Monday 23 March 2015 at 23:59 CET   Deadline for giving the names of the participants Monday 23 March 2015 at 23:59 CET   Deadline for giving the names of the participants Monday 23 March 2015 at 23:59 CET   Deadline for giving the names of the participants Monday 23 March 2015 at 23:59 CET   Deadline for giving the names of the participants Monday 23 March 2015 at 23:59 CET   Deadline for giving the names of the participants Monday 23 March 2015 at 23:59 CET   Deadline for giving the names of the participants Monday 23 March 2015 at 23:59 CET                                                                                                    |
| Deadline for giving the number of participants       Monday 23 March 2015 at 23:59 CET         Deadline for giving the names of the participants       Monday 23 March 2015 at 23:59 CET         Entries       Men         No persons entered       Vomen         No persons entered       Vomen         Sprint       Volta the number of participants         Image: Set the number of participants       Monday 23 March 2015 at 23:59 CET         Deadline for giving the number of participants       Monday 23 March 2015 at 23:59 CET         Deadline for giving the number of participants       Monday 23 March 2015 at 23:59 CET         Deadline for giving the number of participants       Monday 23 March 2015 at 23:59 CET         Deadline for giving the names of the participants       Monday 23 March 2015 at 23:59 CET         Deadline for giving the names of the participants       Monday 23 March 2015 at 23:59 CET         Deadline for giving the names of the participants       Monday 23 March 2015 at 23:59 CET         Deadline for giving the names of the participants       Monday 23 March 2015 at 23:59 CET         Deadline for giving the names of the participants       Monday 23 March 2015 at 23:59 CET         Deadline for giving the names of the participants       Monday 23 March 2015 at 23:59 CET         Men       No persons entered         Women       No persons entered <t< td=""></t<>                                                                                                    |

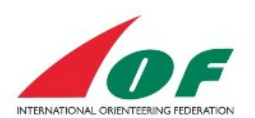

4. Select the team manager and specify the number of persons per category. When you are done, click *Save*.

|                  |               |              |  | - |
|------------------|---------------|--------------|--|---|
|                  |               |              |  |   |
|                  |               |              |  |   |
| fy number of pe  | sons/teams r  | per category |  |   |
| ny number of per | sonsiteanis p | per category |  |   |
|                  |               |              |  |   |
|                  | _             |              |  |   |
| TEAMOFFIC        | IALS 1        |              |  |   |
|                  |               |              |  |   |
|                  | -             |              |  |   |
| ATHL             | ETES 4        |              |  | × |
|                  |               |              |  |   |
|                  | <u> </u>      |              |  |   |

5. You are now ready to add the names of the participants for the **event**. Click *Give the names of the participants*.

| Information saved.                                                                                                    |                                                              |
|----------------------------------------------------------------------------------------------------|--------------------------------------------------------------|
| TestEvent1: Entry overview for South Africa                                                                                                    |                                                              |
| Give the number of participants Give the names of the participants Order services                                                                                                    |                                                              |
| Entry deadlines Deadline for giving the number of participants Deadline for giving the names of the participants Monday 23 March 2015 at 23:59 CET Monday 23 March 2015 at 23:59 CET |                                                              |
| Team manager                                                                                                    |                                                              |
| TeamLeader SouthAfrica                                                                                                    |                                                              |
| TeamLeader SouthAfrica<br>Entries                                                                                                    |                                                              |
| TeamLeader SouthAfrica<br>Entries<br>TEAMOFFICIAL 8 (1)                                                                                                    |                                                              |
| TeamLeader SouthAfrica<br>Entries<br>TEAMOFFICIALS (1)<br>Name                                                                                                    | Amount                                                       |
| TeamLeader SouthAfrica<br>Entries<br>TEAMOFFICIALS (1)<br>Name<br>[unspecified person]                                                                                               | Amount<br>255 EUR                                            |
| TeamLeader SouthAfrica Entries TEAMOFFICIALS (1) Name [unspecified person] ATHLETES (4)                                                                                              | Amount<br>255 EUR                                            |
| TeamLeader SouthAfrica Entries TEAMOFFICIALS (1) Name [unspecified person] ATHLETES (4) Name                                                                                         | Amount<br>255 EUR<br>Amount                                  |
| TeamLeader SouthAfrica Entries TEAMOFFICIALS (1) Name [unspecified person] ATHLETES (4) Name [unspecified person]                                                                    | Amount<br>255 EUR<br>Amount<br>255 EUR                       |
| TeamLeader SouthAfrica Entries TEAMOFFICIALS (1) Name [unspecified person] ATHLETES (4) Name [unspecified person] [unspecified person] [unspecified person]                          | Amount<br>255 EUR<br>Amount<br>255 EUR<br>255 EUR            |
| TeamLeader SouthAfrica Entries TEAMOFFICIALS (1) Name [unspecified person] ATHLETES (4) Name [unspecified person] [unspecified person] [unspecified person] [unspecified person]     | Amount<br>255 EUR<br>Amount<br>255 EUR<br>255 EUR<br>255 EUR |

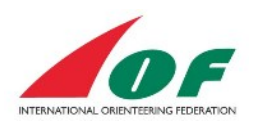

6. The name of the federation is pre-filled. Select the participants for the **event** and click *Add*.

| Entry, organisation mode: S                                                                                                    | outh Africa                                                          |                                                                                       |   |
|----------------------------------------------------------------------------------------------------|----------------------------------------------------------------------|---------------------------------------------------------------------------------------|---|
| TestEvent1                                                                                                    |                                                                      |                                                                                       |   |
| South Africa / South Africa Club one, Wednes<br>Normal entry deadline: Monday 23 March 201<br>Late entry deadline: Sunday 29 March 2015 a | iday 1 April 2015 - Sunday 5 Apri<br>15 at 23:59 CET<br>it 23:59 CET | 2015                                                                                  |   |
| The South African Orienteering Federation                                                                                                 | ] -=<br>] 🟮                                                          | 0 of 1 person is entered in TEAMOFFICIALS.<br>0 of 4 persons are entered in ATHLETES. |   |
| Robin Ray<br>SouthAfricaVIP Ray<br>EventOroanisor SouthAfrica                                                                             |                                                                      |                                                                                       | 1 |
| Memberfive SouthAfrica<br>MemberFour SouthAfrica                                                                                          |                                                                      |                                                                                       |   |
| Memberone SouthAfrica<br>Membertwo SouthAfrica<br>Teami eader SouthAfrica                                                                 |                                                                      |                                                                                       |   |
| VIPOne SouthAfrica                                                                                                    |                                                                      |                                                                                       |   |
|                                                                                                    |                                                                      |                                                                                       |   |
|                                                                                                    |                                                                      |                                                                                       |   |
|                                                                                                    |                                                                      |                                                                                       |   |
| Add                                                                                                    |                                                                      |                                                                                       |   |
| There are no entered competitors for South A                                                                                              | frica.                                                               |                                                                                       |   |
|                                                                                                    |                                                                      | Save                                                                                  |   |
|                                                                                                    |                                                                      |                                                                                       |   |

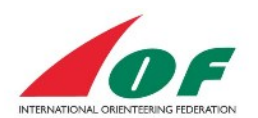

7. Select class for each person. If you want to order services for each participant, click the shopping cart next to the person. The shopping cart turns blue and the amount of money changes after the service is ordered (in the example below the event entry fee is € 170 and the team leader has also ordered a service for € 150). When you are done, click Save.

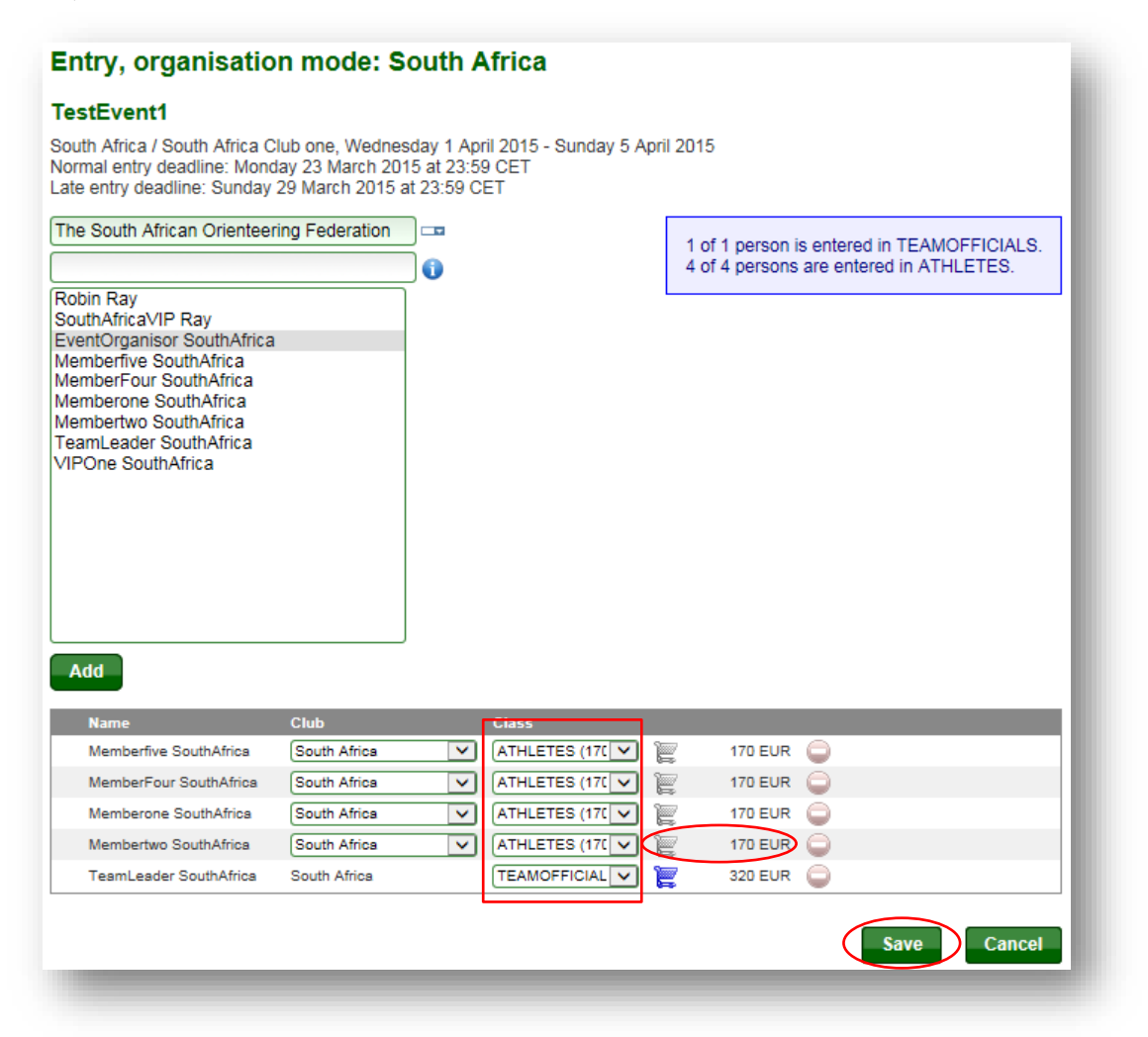

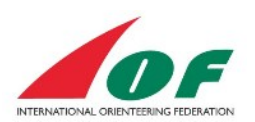

8. To order services for the event, click Order services.

| Give the number of participants                                                       | Give the names of the participants                                          | Order services   |         |
|---------------------------------------------------------------------------------------|-----------------------------------------------------------------------------|------------------|---------|
| Entry deadlines                                                                       |                                                                             |                  |         |
| Deadline for giving the number of partici<br>Deadline for giving the names of the par | ipants Monday 23 March 2015 at 23:<br>ticipants Monday 23 March 2015 at 23: | 59 CET<br>59 CET |         |
| Team manager                                                                          |                                                                             |                  |         |
| TeamLeader SouthAfrica                                                                |                                                                             |                  |         |
| Entries                                                                               |                                                                             |                  |         |
| TEAMOFFICIALS (1)                                                                     |                                                                             |                  |         |
| Name                                                                                  |                                                                             |                  | Amount  |
| TeamLeader SouthAfrica                                                                |                                                                             |                  | 170 EUR |
| ATHLETES (4)                                                                          |                                                                             |                  |         |
| Name                                                                                  |                                                                             |                  | Amount  |
| Memberfive SouthAfrica                                                                |                                                                             |                  | 170 EUR |
| MemberFour SouthAfrica                                                                |                                                                             |                  | 170 EUR |
| Memberone SouthAfrica                                                                 |                                                                             |                  | 170 EUR |
| Membertwo SouthAfrica                                                                 |                                                                             |                  | 170 EUR |
| Ordered services                                                                      |                                                                             |                  |         |
|                                                                                       |                                                                             |                  |         |
| Service                                                                               | Ordered by                                                                  | Quantity         | Amount  |

9. Select service and click Add.

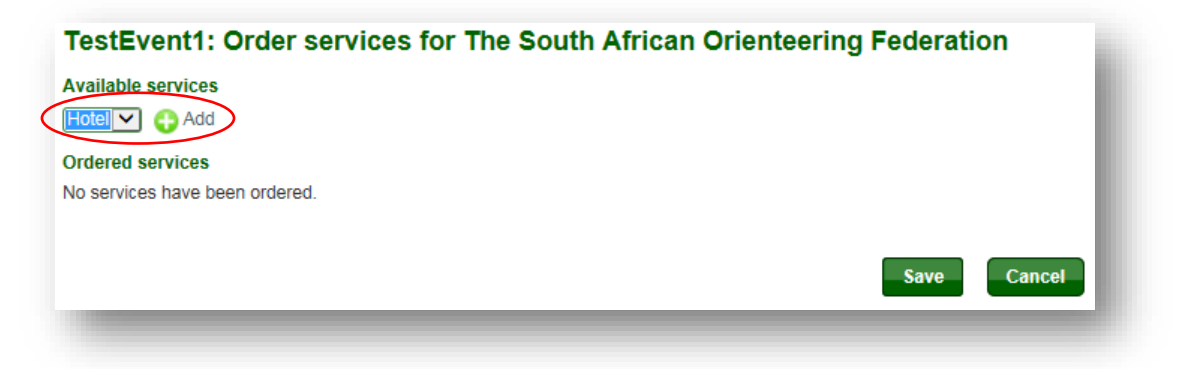

10. In the example below, 12 hotel nights have been ordered for the sum of € 1,800. If you want to add more services, repeat step 9, otherwise click *Save*.

| TestEvent1: Order services for The South African Orienteering Federation |
|--------------------------------------------------------------------------|
| Available services                                                       |
| Ordered services (1,800 EUR)                                             |
| Hotel () 12 1,800 EUR Collecte                                           |
| Save Cancel                                                              |
|                                                                          |

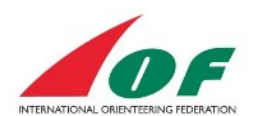

#### Make entries to the competitions of the event

11. In the *Entry overview* you now have a summary of the entries and ordered services for the **event**. Now it is time to give the number and names of the participants for each **competition**. In this example we start with the competition *Long Distance*. Click *Give the number of participants* for the long distance competition.

| Information saved.                                                                                  |                                                              |                |       |           |
|----------------------------------------------------------------------------------------------------|--------------------------------------------------------------|----------------|-------|-----------|
| TestEvent1: Entry overview for                                                                      | South Africa                                                 |                |       |           |
| Give the number of participants Give                                                                | the names of the participants                                | Order services |       |           |
| Entry deadlines                                                                                     |                                                              |                |       |           |
| Deadline for giving the number of participants<br>Deadline for giving the names of the participants | Monday 23 March 2015 at 23:5<br>Monday 23 March 2015 at 23:5 | 9 CET<br>9 CET |       |           |
| Team manager                                                                                        |                                                              |                |       |           |
| TeamLeader SouthAfrica                                                                              |                                                              |                |       |           |
| Entries                                                                                             |                                                              |                |       |           |
| TEAMOFFICIALS (1)                                                                                   |                                                              |                |       |           |
| Name                                                                                                |                                                              |                |       | Amount    |
| TeamLeader SouthAfrica                                                                              |                                                              |                |       | 170 EUR   |
| ATHLETES (4)                                                                                        |                                                              |                |       |           |
| Name                                                                                                |                                                              |                |       | Amount    |
| Memberfive SouthAfrica                                                                              |                                                              |                |       | 170 EUR   |
| MemberFour SouthAfrica                                                                              |                                                              |                |       | 170 EUR   |
| Memberone SouthAfrica                                                                               |                                                              |                |       | 170 EUR   |
| Membertwo SouthAfrica                                                                               |                                                              |                |       | 170 EUR   |
| Ordered services                                                                                    |                                                              |                |       |           |
| Service                                                                                             | Ordered by                                                   | Qua            | ntity | Amount    |
| Hotel                                                                                               | The South African Orienteering                               | Federation     | 12    | 1,800 EUR |
| Hotel                                                                                               | TeamLeader SouthAfrica                                       |                | 1     | 150 EUR   |
| Cong Distance                                                                                       | the names of the participants                                |                |       |           |
| Entry deadlines                                                                                     |                                                              |                |       |           |
| Deadline for giving the number of participants<br>Deadline for giving the names of the participants | Monday 23 March 2015 at 23:5<br>Monday 23 March 2015 at 23:5 | 9 CET<br>9 CET |       |           |
| Entries                                                                                             |                                                              |                |       |           |
| Men                                                                                                 |                                                              |                |       |           |
| No persons entered                                                                                  |                                                              |                |       |           |
| Women                                                                                               |                                                              |                |       |           |
| No persons entered                                                                                  |                                                              |                |       |           |
|                                                                                                    |                                                              |                | -     |           |

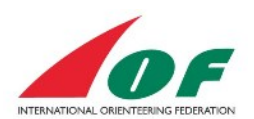

12. In this example we have the classes *Men* and *Women*. Fill in the number of each class and click *Save*.

|    | Mon  | 2 |  |   | n n |
|----|------|---|--|---|-----|
|    | men  | 2 |  |   |     |
| Wo | omen | 2 |  | × | ]   |
|    |      |   |  |   |     |

13. In the *Entry overview*, competition *Long Distance*, click *Give the names of the participants*.

| Give the number of participants Give the names of the participants                                                                                                    |         |
|----------------------------------------------------------------------------------------------------|---------|
| Entry deadlines                                                                                                    |         |
| Deadline for giving the number of participants Monday 23 March 2015 at 23:59 CET<br>Deadline for giving the names of the participants Monday 23 March 2015 at 23:59 CET |         |
| Entries                                                                                                    |         |
| /en (2)                                                                                                    |         |
| Name                                                                                                    | Amount  |
| [unspecified person]                                                                                                    | 255 EUR |
| [unspecified person]                                                                                                    | 255 EUR |
| Vomen (2)                                                                                                    |         |
|                                                                                                    | Amount  |
| Name                                                                                                    |         |
| Name [unspecified person]                                                                                                    | 255 EUR |

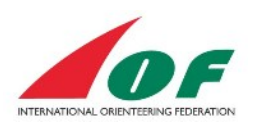

14. Select the participants and click Add.

| ong Distance                                                                                                    |                                                 |                                                                          |    |
|----------------------------------------------------------------------------------------------------|-------------------------------------------------|--------------------------------------------------------------------------|----|
| outh Africa / South Africa Club one, Wednesd<br>ormal entry deadline: Monday 23 March 2015<br>ate entry deadline: Sunday 29 March 2015 at | day 1 April 2015<br>5 at 23:59 CET<br>23:59 CET |                                                                          |    |
| The South African Orienteering Federation                                                                                                 | •••                                             | 0 of 2 persons are entered in Men.<br>0 of 2 persons are entered in Wome | n. |
| Nemberfive SouthAfrica<br>NemberFour SouthAfrica<br>Nemberone SouthAfrica                                                                 |                                                 |                                                                          |    |
| lembertwo SouthAfrica                                                                                                    |                                                 |                                                                          |    |
|                                                                                                    |                                                 |                                                                          |    |
|                                                                                                    |                                                 |                                                                          |    |
|                                                                                                    |                                                 |                                                                          |    |
| Add                                                                                                    |                                                 |                                                                          |    |
| here are no entered competitors for South Afr                                                                                             | rica.                                           |                                                                          |    |
|                                                                                                    |                                                 | Save                                                                     | el |

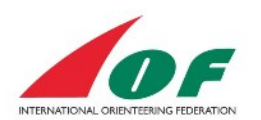

15. The classes *Men/Women* will be pre-filled automatically. When you are done, click *Save*.

| ong Distance                                                                                   |                                                     |                                          |                                                                |                            |                                      |                                            |
|------------------------------------------------------------------------------------------------|-----------------------------------------------------|------------------------------------------|----------------------------------------------------------------|----------------------------|--------------------------------------|--------------------------------------------|
| uth Africa / South Africa C<br>rmal entry deadline: Mon<br>te entry deadline: Sunday           | Club one, Wedne<br>day 23 March 20<br>29 March 2015 | esday 1 Apr<br>15 at 23:50<br>at 23:59 C | ril 2015<br>9 CET<br>ET                                        |                            |                                      |                                            |
| he South African Orientee                                                                      | ring Federation                                     |                                          |                                                                | [                          | 2 of 2 persons a<br>2 of 2 persons a | re entered in Men.<br>re entered in Women. |
| emberfive SouthAfrica<br>emberFour SouthAfrica<br>emberone SouthAfrica<br>embertwo SouthAfrica |                                                     |                                          |                                                                | L                          |                                      |                                            |
|                                                                                                |                                                     |                                          |                                                                |                            |                                      |                                            |
| Add                                                                                            |                                                     |                                          |                                                                |                            |                                      |                                            |
| Add                                                                                            | Club                                                |                                          | Class                                                          | Punching<br>card<br>number |                                      |                                            |
| Add<br>Name<br>Memberfive SouthAfrica                                                          | Club<br>South Africa                                |                                          | Class<br>Women (170 EL 💌                                       | Punching<br>card<br>number | 170 EUR                              | : <b>2</b>                                 |
| Add<br>Name<br>Memberfive SouthAfrica<br>MemberFour SouthAfrica                                | Club<br>South Africa<br>South Africa                | ×                                        | Class<br>Women (170 EL 💌<br>Women (170 EL 💌                    | Punching<br>card<br>number | 170 EUR<br>170 EUR                   |                                            |
| Add<br>Name<br>Memberfive SouthAfrica<br>MemberFour SouthAfrica<br>Memberone SouthAfrica       | Club<br>South Africa<br>South Africa                | ><br>><br>>                              | Class<br>Women (170 EL V<br>Women (170 EL V<br>Men (170 EUR) V | Punching<br>card<br>number | 170 EUR<br>170 EUR<br>170 EUR        |                                            |

16. Click To the entry overview.

| Long Distance               |                   |                  |                      |         |        |
|-----------------------------|-------------------|------------------|----------------------|---------|--------|
| South Africa / South Africa | Club one, Wednesd | lay 1 April 2015 |                      |         |        |
| Name                        | Club              | Class            | Punching card number | Sum     | Statue |
| Memberfive SouthAfrica      | South Africa      | Women (170 EUR)  | -                    | 170 EUR | New    |
| MemberFour SouthAfrica      | South Africa      | Women (170 EUR)  |                      | 170 EUR | New    |
| Memberone SouthAfrica       | South Africa      | Men (170 EUR)    |                      | 170 EUR | New    |
| Membertwo SouthAfrica       | South Africa      | Men (170 EUR)    |                      | 170 EUR | New    |

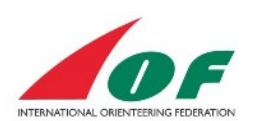

17. Repeat step 11-16 for the remaining competitions (Middle Distance and Sprint).

| Give the number of participants Give the names of the participants                  |         |
|-------------------------------------------------------------------------------------|---------|
| Entry deadlines                                                                     |         |
| Deadline for giving the number of participants Monday 23 March 2015 at 23:59 CET    |         |
| Deadline for giving the names of the participants Monday 23 March 2015 at 23:59 CET |         |
|                                                                                     |         |
| Entries                                                                             |         |
| Men (2)                                                                             |         |
| Name                                                                                | Amount  |
| Memberone SouthAfrica                                                               | 170 EUR |
| Membertwo SouthAfrica                                                               | 170 EUR |
| Women (2)                                                                           |         |
| Name                                                                                | Amount  |
| Memberfive SouthAfrica                                                              | 170 EUR |
| MemberFour SouthAfrica                                                              | 170 EUR |
|                                                                                     |         |
|                                                                                     |         |
| Middle Distance                                                                     |         |
| middle Distance                                                                     |         |
| Give the number of participants                                                     |         |
| Entry deadlines                                                                     |         |
| Deadline for giving the number of participants Monday 23 March 2015 at 23:59 CET    |         |
| Deadline for giving the names of the participants Monday 23 March 2015 at 23:59 CET |         |
|                                                                                     |         |
| Entries                                                                             |         |
| Men                                                                                 |         |
| No persons entered                                                                  |         |
| Women                                                                               |         |
| No persons entered                                                                  |         |
|                                                                                     |         |
|                                                                                     |         |
| Sprint                                                                              |         |
|                                                                                     |         |
| V Give the number of participants                                                   |         |
| Entry deadlines                                                                     |         |
| Deadline for giving the number of participants Monday 23 March 2015 at 23:59 CET    |         |
| Deadline for giving the names of the participants Monday 23 March 2015 at 23:59 CET |         |
| Entries                                                                             |         |
| Non.                                                                                |         |
| No persons entered                                                                  |         |
| Warran                                                                              |         |
| Women<br>No nersons entered                                                         |         |
| אין איז איז איז איז איז איז איז איז איז איז                                         |         |
|                                                                                     |         |
|                                                                                     |         |
| Fees                                                                                |         |
| Entry fee sum 1,530 EUR                                                             |         |
| Service fee sum 1,950 EUR                                                           |         |
|                                                                                     |         |
|                                                                                     |         |

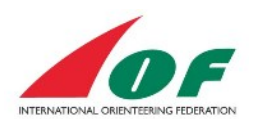

18. The *Entry overview* shows a summary of your entries with the *entry fee sum* and the *service fee sum* at the bottom of the page. Click *Back* to get to the *Event information* view.

| Give the number of participants of Give           | re the names of the participants 🛛 🖓 Order serv | ices     |           |
|---------------------------------------------------|-------------------------------------------------|----------|-----------|
| Entry deadlines                                   |                                                 |          |           |
| Deadline for giving the number of participants    | Monday 23 March 2015 at 23:59 CET               |          |           |
| Deadline for giving the names of the participants | Monday 23 March 2015 at 23:59 CET               |          |           |
| Team manager                                      |                                                 |          |           |
| TeamLeader SouthAfrica                            |                                                 |          |           |
| Entries                                           |                                                 |          |           |
| TEAMOFFICIALS (1)                                 |                                                 |          |           |
| Name                                              |                                                 |          | Amount    |
| TeamLeader SouthAfrica                            |                                                 |          | 170 EUR   |
| ATHLETES (4)                                      |                                                 |          |           |
| Name                                              |                                                 |          | Amount    |
| Memberfive SouthAfrica                            |                                                 |          | 170 EUR   |
| MemberFour SouthAfrica                            |                                                 |          | 170 EUR   |
| Memberone SouthAfrica                             |                                                 |          | 170 EUR   |
| Membertwo SouthAfrica                             |                                                 |          | 170 EUR   |
| Ordered services                                  |                                                 |          |           |
| Service                                           | Ordered by                                      | Quantity | Amount    |
| Hotel                                             | The South African Orienteering Federation       | 12       | 1,800 EUR |
|                                                   |                                                 |          |           |

| Entries                   |         |
|---------------------------|---------|
| Men (2)                   |         |
| Name                      | Amount  |
| Memberone SouthAfrica     | 170 EUR |
| Membertwo SouthAfrica     | 170 EUR |
| Women (1)                 |         |
| Name                      | Amount  |
| MemberFour SouthAfrica    | 170 EUR |
|                           |         |
|                           |         |
| Fees                      |         |
| Entry fee sum 2,550 EUR   |         |
| Service fee sum 1,950 EUR |         |
|                           |         |
|                           | Back    |

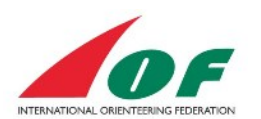

## Make entries for a relay team

To make entries for a relay team differs somewhat from entering an individual competition.

1. The **Information view of the event** shows general information already defined by IOF and the organiser. The *Information view* also includes information about the competitions of the event and their links (the competitions in this example are *Mix Relay comp* and *Relay comp*). To enter teams and submit team lineups, click the link *Mix Sprint Relay comp*.

| Export to calendar   | 5 Back              |       |  |
|----------------------|---------------------|-------|--|
| Seneral information  |                     | False |  |
| Mix Sprint Relay com | Sunday 5 April 2015 |       |  |
| Event form           | relay               |       |  |
| Punching system      | Sportident          |       |  |
| Relay comp           |                     |       |  |
| Date                 | Sunday 5 April 2015 |       |  |
| Event form           | relay               |       |  |
|                      | O                   |       |  |

2. In the information view of the competition, clik Enter teams / submit team lineups.

| Export to calendar    | 5 Back                |                                     |
|-----------------------|-----------------------|-------------------------------------|
| General information   |                       | Entry                               |
| Name                  | Mix Sprint Relay comp | Next entry deadline 23 March 2015   |
| OF event              | TestEvent1            | M Ester teams / submit team lineurs |
| Organising federation | South Africa          | All entries (3)                     |
| Organising club       | South Africa Club one |                                     |
| Status                | entries opened        |                                     |

3. Click Enter a new team.

|                                                          |                                                            |                          | Entry overview |  |
|----------------------------------------------------------|------------------------------------------------------------|--------------------------|----------------|--|
| /ent                                                     |                                                            |                          |                |  |
| x Sprint Relay comp, Sout                                | h Africa / South Africa Club o                             | one, Sunday 5 April 2015 |                |  |
| ormal entry deadline: Mono<br>te entry deadline: Thursda | ay 23 March 2015 at 23:59 (<br>y 2 April 2015 at 23:59 CET | CEI                      |                |  |
| adline for team lineup sub                               | mission in Eventor: Sunday                                 | 2 March at 00:00 CET     |                |  |

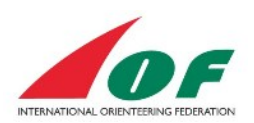

4. Select Class and click Next.

| Event                                                                                                    |             |
|----------------------------------------------------------------------------------------------------|-------------|
| Mix Sprint Relay comp, South Africa / South Africa Club one, Sunday 5 April 2015<br>Normal entry deadline: Monday 23 March 2015 at 23:59 CET<br>Late entry deadline: Thursday 2 April 2015 at 23:59 CET<br>Deadline for team lineup submission in Eventor: Sunday 2 March at 00:00 CET |             |
| Class MIX V                                                                                                    |             |
|                                                                                                    | Next Cancel |

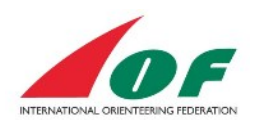

5. Fill in the team members' names and punching cards in the *Team lineup* box. You can enter a team without specifying team members or punching card numbers. This information has to be submitted at latest at the *deadline for team lineup submission in Eventor*, presented in the *Event* box. For detailed information click the Information link. When you are done, click *Save*.

| -                                                         | tion                                                                                                    |                                                                                                    |         |
|-----------------------------------------------------------|----------------------------------------------------------------------------------------------------|----------------------------------------------------------------------------------------------------|---------|
| vent                                                      |                                                                                                    |                                                                                                    |         |
| lix Sprint F<br>lormal entr<br>ate entry o<br>leadline fo | Relay comp, South Afric:<br>ry deadline: Monday 23<br>deadline: Thursday 2 Ap<br>r team lineup submissio | a / South Africa Club one, Sunday 5 April 2015<br>March 2015 at 23:59 CET<br>ril 2015 at 23:59 CET<br>n in Eventor: Monday 2 March 2015 at 00:00 CET |         |
| eam                                                       |                                                                                                    |                                                                                                    |         |
|                                                           | Class                                                                                                    | MIX (680 EUR)                                                                                                    |         |
|                                                           | Team number                                                                                              | 1                                                                                                    | 0       |
|                                                           | Organisation                                                                                             | South Africa                                                                                                    |         |
|                                                           |                                                                                                    | Create combination team                                                                                                    |         |
| eam line<br>eam mem                                       | up<br>bers must be present in                                                                            | the member archive.                                                                                                    |         |
| Leg                                                       | Name                                                                                                    | Spor                                                                                                    | rtiaent |
| Leg 1                                                     | Memberone So                                                                                             | outhAfrica 💙 🖬                                                                                                    |         |
| Leg 2                                                     | Membertwo So                                                                                             | uthAfrica 🗸 🖌                                                                                                    |         |
| Leg 3                                                     | MemberFour S                                                                                             | outhAfrica 💙 ab                                                                                                    |         |
| Lea 4                                                     | Memberfive So                                                                                            | uthAfrica 🔽 ab                                                                                                    |         |
|                                                           |                                                                                                    |                                                                                                    |         |
|                                                           |                                                                                                    |                                                                                                    |         |

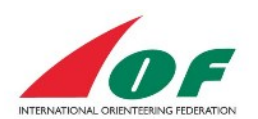

6. The information is saved and the summary view presents your entries and the entry fee. Click *Event overview* to get an overview of all entries and ordered services for the event and its competitions. Click *Event information* to come back to **the Information view of the competition** (picture 2 below).

#### Picture 1

| 🕃 Enter a new                                                             | v team 🔁 Enter multiple new teams 💽 Event information                                                                                                    | ntry overview |      |
|---------------------------------------------------------------------------|----------------------------------------------------------------------------------------------------|---------------|------|
| Event                                                                     |                                                                                                    |               |      |
| Mix Sprint Rela<br>Normal entry de<br>Late entry dead<br>Deadline for tea | y comp, South Africa / South Africa Club one, Sunday 5 April 2015<br>eadline: Monday 23 March 2015 at 23:59 CET<br>dline: Thursday 2 April 2015 at 23:59 CET<br>am lineup submission in Eventor: Monday 2 March 2015 at 00:00 CET |               |      |
| total 1 enteted                                                           | team for The South African Orienteering Federation. Entry fee sum: 680 El                                                                                                    | JR.           |      |
| IX: South A                                                               | frica 1                                                                                                    |               |      |
| ntered by Memb                                                            | ertwo SouthAfrica today at 14:57 CET   Entry fee: 680 EUR                                                                                                    |               | Edit |
| .eg                                                                       | Name                                                                                                    | Sportident    |      |
|                                                                           | Memberone SouthAfrica                                                                                                    |               |      |
|                                                                           | Membertwo SouthAfrica                                                                                                    |               |      |
| 2                                                                         |                                                                                                    |               |      |
| 2                                                                         | MemberFour SouthAfrica                                                                                                    |               |      |

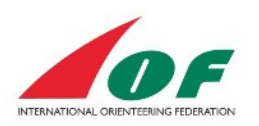

#### Picture 2

| Export to calendar                              | b Back                                              |                             |
|-------------------------------------------------|-----------------------------------------------------|-----------------------------|
| General information                             |                                                     | Entry                       |
| Name<br>IOF event<br>Organising federation      | Mix Sprint Relay comp<br>TestEvent1<br>South Africa | Next entry deadline 23 M    |
| Organising club                                 | South Africa Club one                               | Entries for South Africa (1 |
| Status                                          | entries opened                                      |                             |
| Date                                            | Sunday 5 April 2015                                 |                             |
| ormal entry deadline                            | Monday 23 March 2015 at 23:59<br>CET                |                             |
| Late entry deadline                             | Thursday 2 April 2015 at 23:59 CET                  |                             |
| eadline for team lineup<br>ubmission in Eventor | Monday 2 March 2015 at 0:00 CET                     |                             |
| eadline for changing<br>umber of team members   | Next entry deadline                                 |                             |
| vent form                                       | relay                                               |                             |
| ent classification                              | National event                                      |                             |
| vent format                                     | sprint                                              |                             |
| scipline                                        | FootO                                               |                             |
| unching system                                  | Sportident                                          |                             |
| lass information                                |                                                     |                             |
| Normal classes                                  | MIX                                                 |                             |

# Manage Athlete Licences

You can as a team manager purchase and assign Licences to athletes in your federation. Please read the chapter "Manage Athlete Licences" in the Federations guide to IOF Eventor.